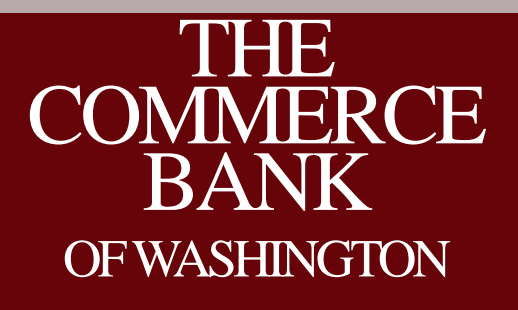

Online Positive Pay Service Hosted by: Stephen Wilson, AAP Moderated by: Steven Gerlock, CTP

#### Your Host and Moderator

| Moderator                                                                          | Host                                                                                |
|------------------------------------------------------------------------------------|-------------------------------------------------------------------------------------|
| Steven Gerlock, CTP                                                                | Stephen Wilson, AAP                                                                 |
|                                                                                    |                                                                                     |
| Steven overseas the Cash Management and<br>Technology Departments for The Commerce | Stephen manages ACH Operations for The<br>Commerce Bank of Washington, Stephen is a |
| Bank of Washington. Steven is a Certified<br>Treasury Professional.                | recognized Accredited ACH Professional.                                             |

### House Keeping

- All lines are muted
- Please use Q&A to submit questions
- 1 Hour Session, 45 minutes on Positive Pay and 15 minutes for Q&A
- Recording and slide deck will be available after the call

#### Agenda

- Review Positive Pay changes
- Import, exception and review process
- Q&A

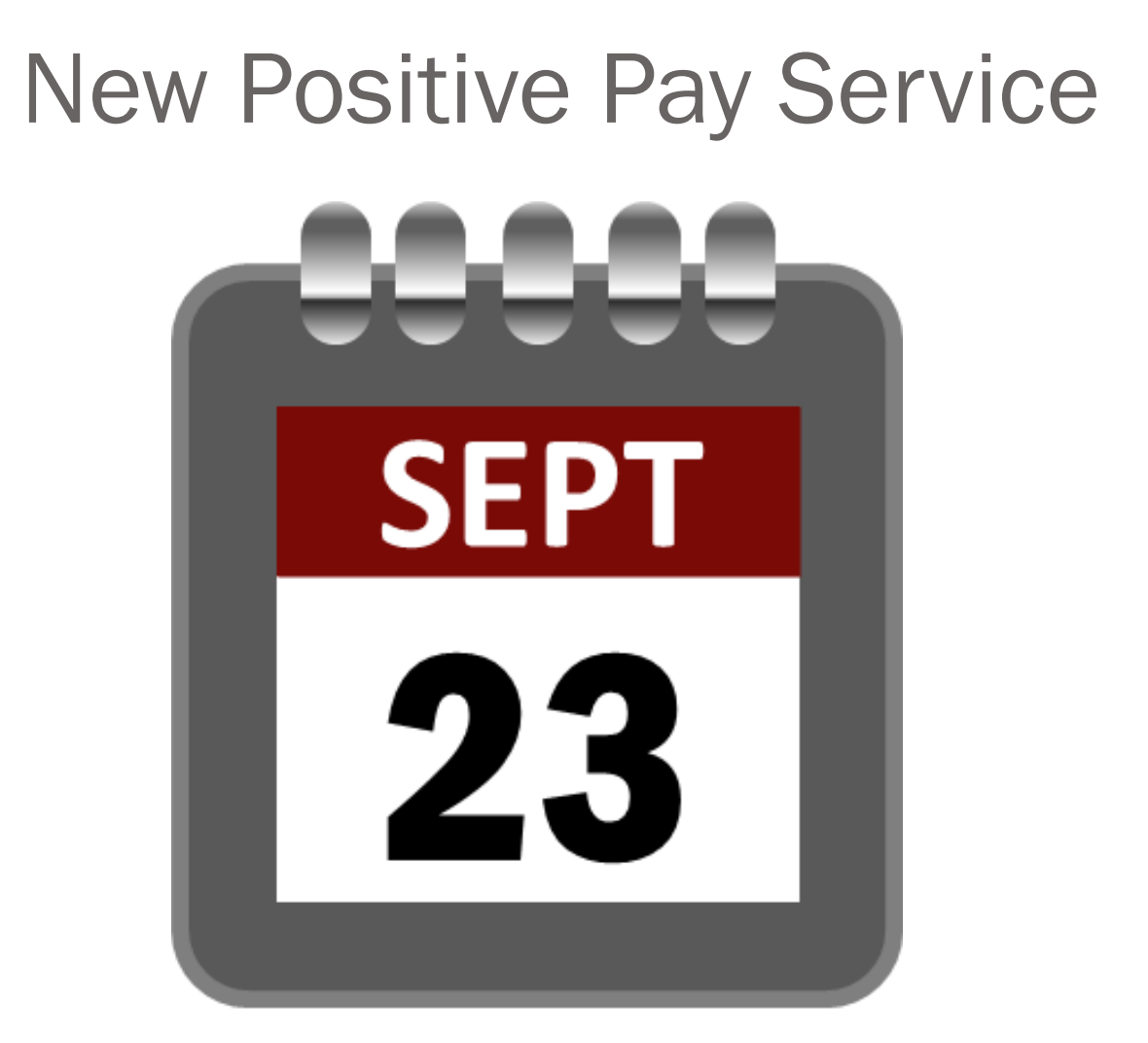

The new service will be available Monday September 23, 2013

#### Enhancements

1. Additional Reporting Capabilities

#### 2. ACH Filter

3. Email Notifications

# **Navigation Changes**

#### Legacy

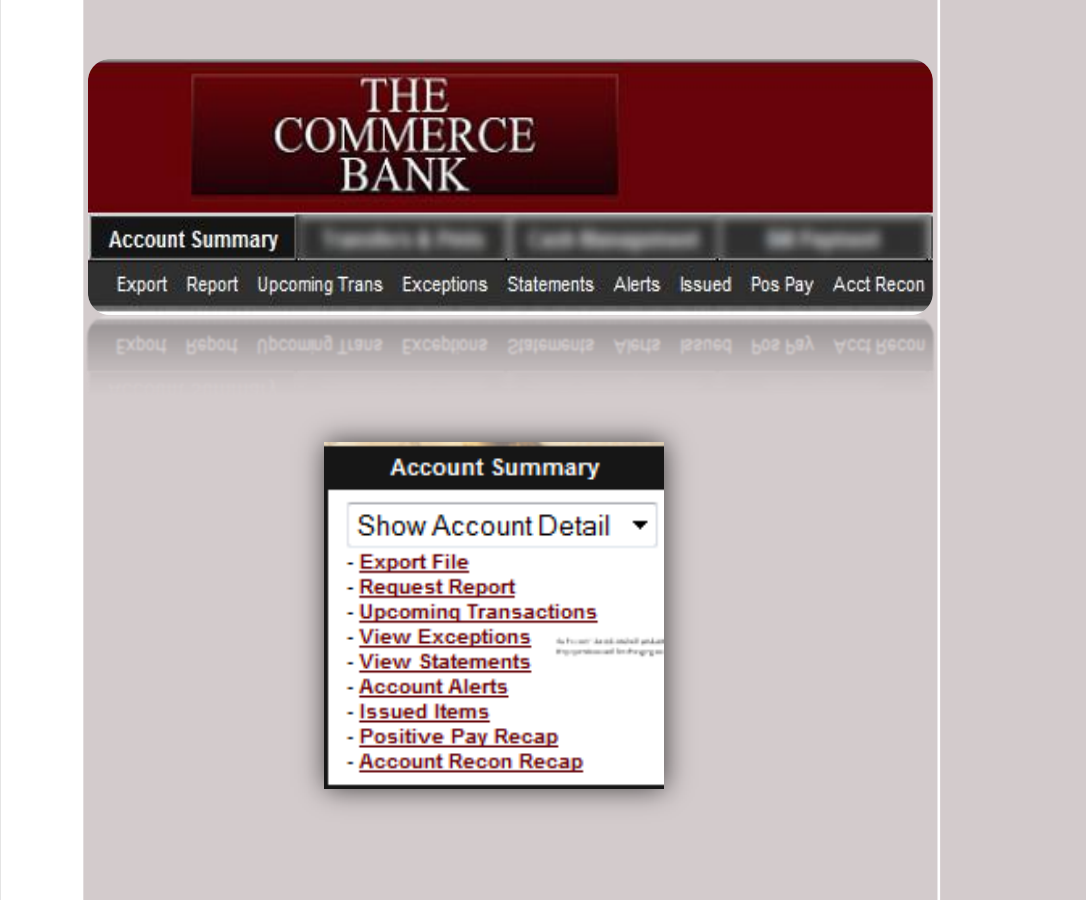

In our legacy service, Positive Pay options are

available under the Account Summary Section.

#### New Online Banking

THE

COMMERCE BANK OF WASHINGTON

 $\sim$ 

 $\sim$ 

 $\sim$ 

>

Sign Off

Accounts

Transactions

Commercial

Recipients

Payments

Collections

Positive Pay

Remote Deposits

**Remote Deposits** 

In new online banking, Positive Pay is located

Payroll

under the Commercial navigation.

## Navigation in Detail

| THE<br>COMMERCE<br>BANK<br>of washington       | <b>Jabel Andrew</b>                                                                                                    | Home                                   | Service                            | Products                              | Tools                        | About Us                                    | Contact Us                |
|------------------------------------------------|----------------------------------------------------------------------------------------------------|----------------------------------------|------------------------------------|---------------------------------------|------------------------------|---------------------------------------------|---------------------------|
| Sign Off ♥<br>Accounts ♥                       | Account Overview<br>This page provides an overview of your accounts by<br>the lightning bolt icon to the right of the Available B | account type. To<br>Balance for a list | o view the detai<br>of options, or | ls and transaction<br>double click on | on history of<br>the account | You have 1<br>n your account, n<br>t. name. | new message<br>nouse over |
| Transactions ♥                                 | Deposit Accounts                                                                                                    |                                        |                                    |                                       |                              |                                             |                           |
| Recipients<br>Payroll<br>Payments              |                                                                                                    |                                        |                                    |                                       |                              |                                             |                           |
| Collections<br>Positive Pay<br>Remote Deposits |                                                                                                    |                                        |                                    |                                       |                              |                                             |                           |
| Services A<br>Messages<br>Stop Payment         |                                                                                                    |                                        |                                    |                                       |                              |                                             |                           |
| Check Reorder                                  |                                                                                                    |                                        |                                    |                                       |                              |                                             |                           |
| Account<br>Alerts<br>Security                  |                                                                                                    |                                        |                                    |                                       |                              |                                             |                           |
| User<br>Mobile<br>Delivery                     |                                                                                                    |                                        |                                    |                                       |                              |                                             | 21                        |

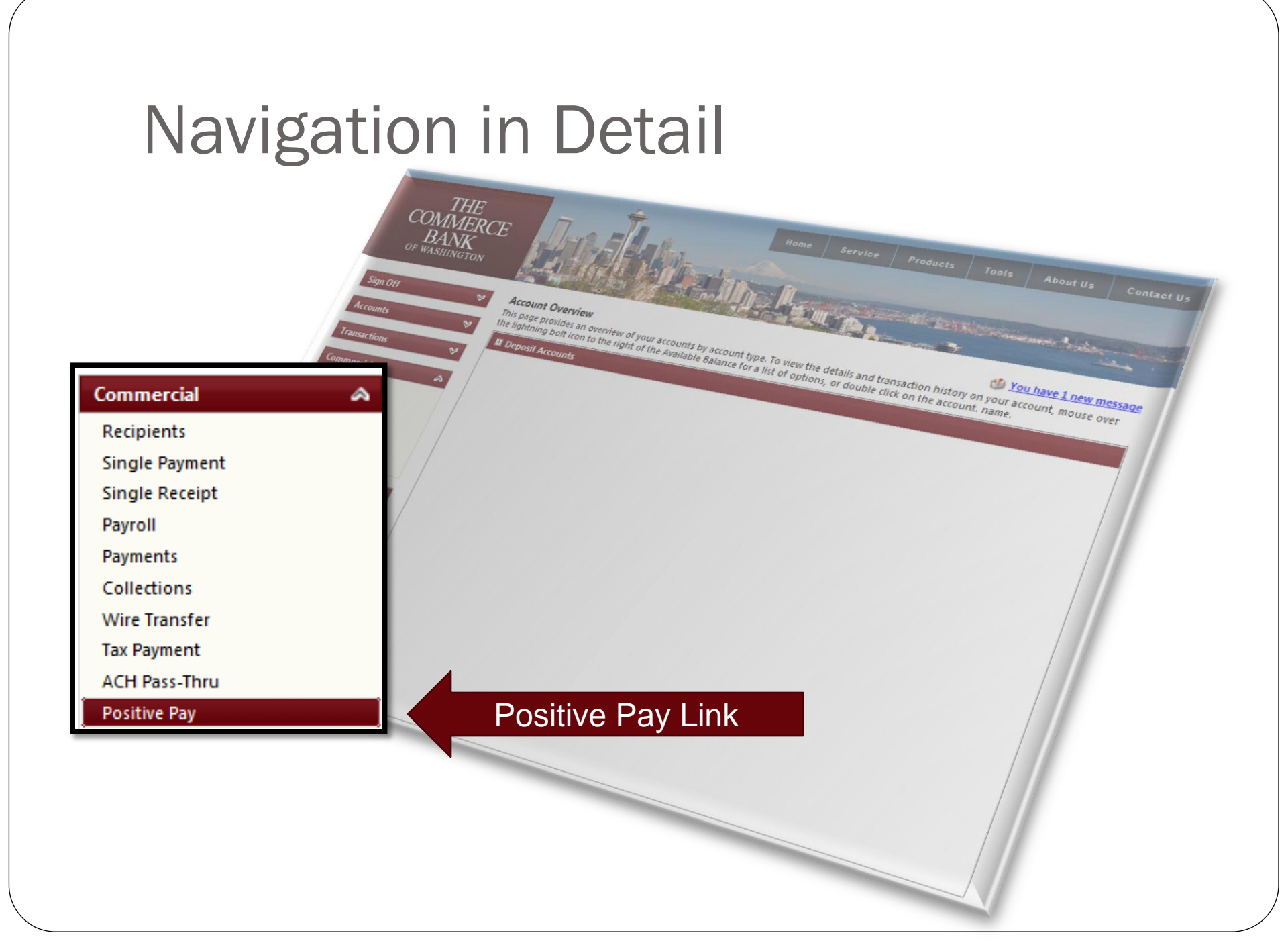

### New Positive Pay Service

| User: Stefan Caruso Logged In: 09/02/2013 10:51 AM | Ho                                                               | me Help Desk Log out      |
|----------------------------------------------------|------------------------------------------------------------------|---------------------------|
| Exception Processing                               | <ul> <li>Institution: The Commerce Bank Of Washington</li> </ul> | Monday, September 2, 2013 |
| Quick Exception Processing                         | Client:                                                          |                           |
| Transaction Processing                             |                                                                  |                           |
| Review Checks                                      | Welcome to                                                       |                           |
| Submit Issued Check File                           | welcome to                                                       |                           |
| Add New Issued Check                               |                                                                  |                           |
| Void a Check                                       |                                                                  |                           |
| Check Search                                       | THE                                                              |                           |
| Reverse Positive Pay Extract                       | COMMEDCE                                                         |                           |
| Paid Check Search                                  | COIVIIVIERCE                                                     |                           |
| Transaction Reports                                | BANK                                                             |                           |
| All Checks                                         | OF WASHINGTON                                                    |                           |
| Outstanding Issued Checks                          |                                                                  |                           |
| Daily Checks Issued Summary                        |                                                                  |                           |
| Paid Checks                                        | Desitive Dev Syste                                               | ***                       |
| Stops and Voids                                    | r oshive r ay Syste                                              | 111                       |
| ACH Transactions                                   |                                                                  |                           |
| Exception Items                                    |                                                                  |                           |
| Stale Dated Checks                                 |                                                                  |                           |
| Audit Reports                                      |                                                                  |                           |
| Transaction Audit Log                              |                                                                  |                           |
| System Reports                                     |                                                                  |                           |
| Issued Check File Processing Log                   |                                                                  |                           |
| Links                                              |                                                                  |                           |
| Positive Pay Assistance                            |                                                                  |                           |

#### **Additional Navigation View**

Void a Check

Check Search

Paid Check Search

Outstanding Issued Checks

Daily Checks Issued Summary

All Checks

Paid Checks

Stops and Voids ACH Transactions

Exception Items

Stale Dated Checks udit Reports

Transaction Audit Log

Issued Check File Processing Log

stem Reports

Positive Pay Assistance

Positive Pay Assistance

saction Reports

Exception Processing Quick Exception Processing Transaction Processing Review Checks Quick Except Home Help Desk Log out Submit Issued Check File ngton Review Checks Monday, September 2, 2013 Add New Issued Check Submit Issued Chec Add New Issued Cher Void a Check elcome to Check Search Reverse Positive Pay Extra Reverse Positive Pay Extract Paid Check Search ΉE **IERCE** Transaction Reports All Checks Outstanding Issued Checks GTON Daily Checks Issued Summary Paid Checks System Stops and Voids ACH Transactions Exception Items Stale Dated Checks Audit Reports Transaction Audit Log System Reports Issued Check File Processing Log Links Positive Pay Assistance

# Positive Pay Core Functionality

- 1. Submission of Issued Checks
- 2. Exception Items
- 3. Account Reconciliation

#### **Issued Items Process - Legacy**

#### Send File - Legacy

#### Send File

Enter the appropriate data below. After you have filled in the necessary data, press the 'Proceed' button to continue to a page where you can verify your data. Pressing the 'Cancel' button will return you back to the Other Services page.

| File Type:                         | Positive Pay 👻            |
|------------------------------------|---------------------------|
| Number of Credits (if applicable): | 0                         |
| Amount of Credits (if applicable): | 0.00                      |
| Number of Debits (if applicable):  | 0                         |
| Amount of Debits (if applicable):  | 0.00                      |
| Other Instructions:                | ×<br>•                    |
| Cancel                             | Reset to Defaults Proceed |
|                                    | Reset to Defaults Proceed |
|                                    |                           |
|                                    |                           |

#### Issued Items Template - Legacy

#### Issued Items

Your master list of issued items appears below. Click on any item to edit that item or select the appropriate button to add items, delete marked items, import items or work with import templates. Click Cancel to return to the Account Detail page.

| Account: Please Choose | •                   |              |           |
|------------------------|---------------------|--------------|-----------|
| Cancel Add Items       | Delete Marked Items | Import Items | Templates |
|                        | Issued Items        | ;            |           |
| Credit/Debit/          | Serial Number/      | Amount/      | Payee/    |
| Issue Date             | Est Clear Date      | Clear Date   | Status    |
| Issue Date             | Est Clear Date      | Clear Date   | Status    |
|                        |                     |              |           |
|                        |                     |              |           |
|                        |                     |              |           |
|                        |                     |              |           |
|                        |                     |              |           |
|                        |                     |              |           |
|                        |                     |              |           |
|                        |                     |              |           |
|                        |                     |              |           |
|                        |                     |              |           |
|                        |                     |              |           |
|                        |                     |              |           |
|                        |                     |              |           |
|                        |                     |              |           |
|                        |                     |              |           |
| Positive Pa            | y Issued Item       | s Temp       | olate     |

Positive Pay Send File

#### **Issued Check File Import**

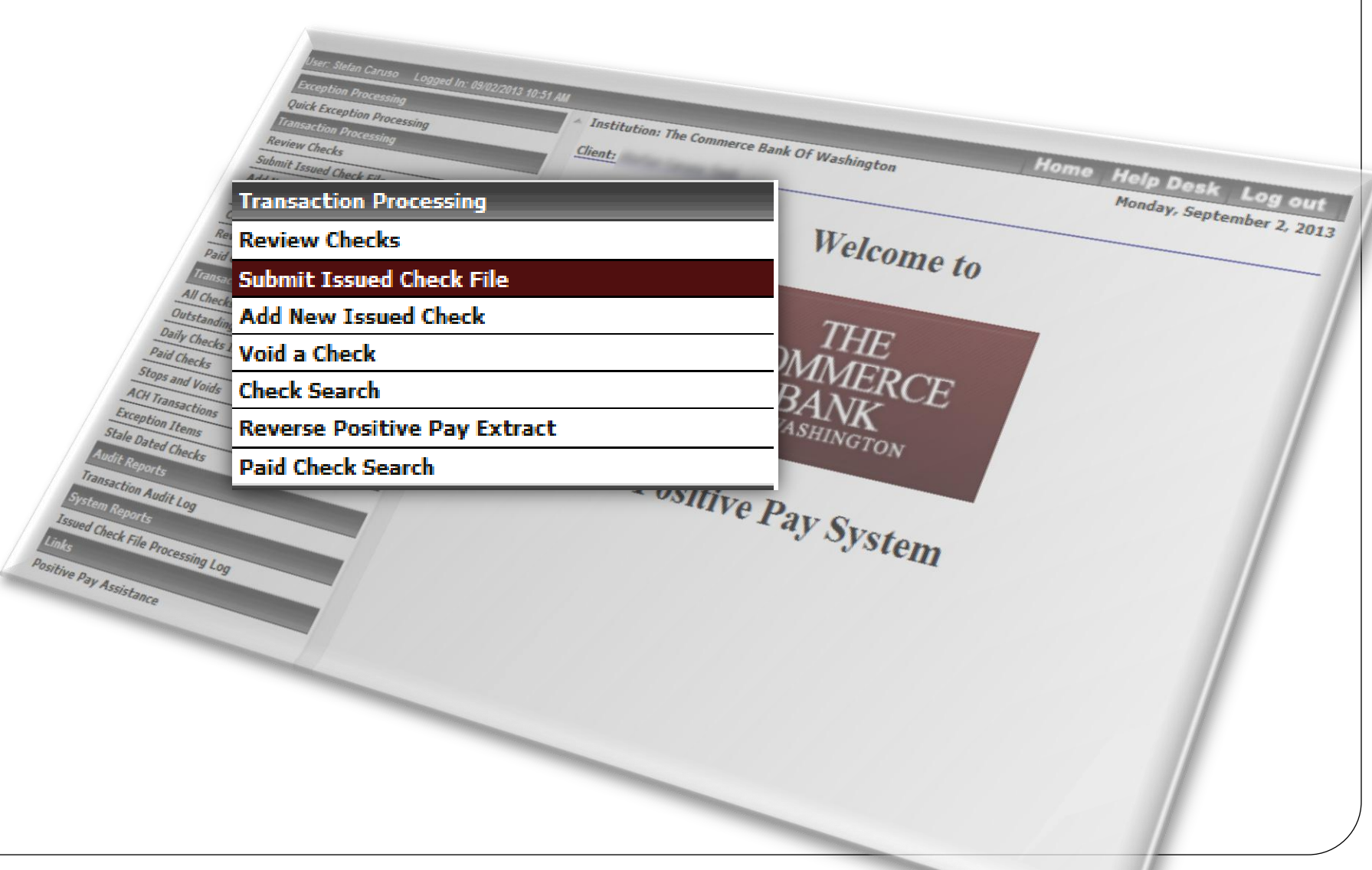

#### Submit Issued Check File

| Submit Issued Che                                                                                                    | ck File                                                              |                                                                                                    |
|----------------------------------------------------------------------------------------------------|----------------------------------------------------------------------|----------------------------------------------------------------------------------------------------|
| Step 1. Select a file to process.                                                                                               | Browse                                                               | <b>Browse</b><br>Browse out and locate the file<br>you would like to import.                                  |
| Step 2. Input details about the file. Display Name: File Processing Type: Step 3. Click the "Process File" button. Process File | <b>Display</b><br>account<br><b>File Pr</b><br>be the p<br>import in | y Name: This will be the<br>name.<br>ocessing Type: This will<br>predefined template used to<br>n your items. |
| Step 3. Click the "Process File" button.<br>Process File                                                                        |                                                                      |                                                                                                    |

#### **Issued Items Import – Continued**

|                                         | Submit Issu                                             | ed Check File                                     |                                       |                                                            |
|-----------------------------------------|---------------------------------------------------------|---------------------------------------------------|---------------------------------------|------------------------------------------------------------|
| Step 1. Select a file to                | process.                                                |                                                   |                                       |                                                            |
|                                         |                                                         | Browse                                            | )                                     |                                                            |
| Step 2. Input details a                 | bout the file.                                          |                                                   |                                       |                                                            |
| Display Name:                           | 1000                                                    |                                                   |                                       |                                                            |
| File Processing Type:                   | Station Texts Templote                                  |                                                   |                                       |                                                            |
| Ston 3 Click the "Deer                  | corr File" button                                       |                                                   |                                       |                                                            |
|                                         | Proce                                                   | ass File                                          |                                       |                                                            |
|                                         | Duo oo oo in                                            | - Desults                                         |                                       |                                                            |
|                                         | Processin                                               | ig Results                                        |                                       |                                                            |
| File Name                               | Processin<br>Upload Date                                | ig Results<br>Status                              | Items                                 | Amount                                                     |
| File Name<br>positivepaytest.csv        | Processir<br>Upload Date<br>9/2/13 12:58:44 PM          | g Results<br>Status<br>Processed                  | Items<br>6                            | Amount<br>\$67,049.36                                      |
| <b>File Name</b><br>positivepaytest.csv | Processir<br>Upload Date<br>9/2/13 12:58:44 PM          | ng Results<br>Status<br>Processed<br>The<br>the r | Items<br>6<br>status co<br>results of | Amount<br>\$67,049.36<br>Diumn will displat<br>the import. |
| File Name<br>positivepaytest.csv        | Upload Date<br>9/2/13 12:58:44 PM<br>3\3\13 15:28:44 bw | ng Results<br>Status<br>Processed<br>The<br>the r | Items<br>6<br>status co<br>results of | Amount<br>\$67,049.36<br>Diumn will displa<br>the import.  |

# Issued Items – Rejected File

| Close Results: Rejected   |                                   |                    |             |                        |
|---------------------------|-----------------------------------|--------------------|-------------|------------------------|
| 3                         | Processin                         | g Results          |             |                        |
| File Name       5       6 | Upload Date<br>9/2/13 12:41:53 PM | Status<br>Rejected | Items<br>69 | Amount<br>\$597,380.29 |
|                           |                                   |                    |             |                        |
|                           |                                   |                    |             |                        |

### Issued Check File Processing Log

| Exception Processing                              |                | Issued Ch          | eck File Processing Log |
|---------------------------------------------------|----------------|--------------------|-------------------------|
| Quick Exception Processing Transaction Processing |                |                    |                         |
| Review Checks                                     | Client:        | matter Carvon Test |                         |
| ubmit Issued Check File                           | Display Name:  | 100400             |                         |
| dd New Issued Check                               |                | Start              | End                     |
| id a Check                                        | Upload Date:   | 09/02/2013         | 09/02/2013              |
| ck Search                                         | Item Count:    |                    |                         |
| rse Positive Pay Extract                          | Dollar Amount: |                    |                         |
| d Check Search                                    |                |                    |                         |
| nsaction Reports                                  |                |                    |                         |
| hecks                                             |                |                    | Produce Report          |
| tanding Issued Checks                             |                |                    |                         |
| hecks Issued Summary                              |                |                    |                         |
| necks                                             |                |                    |                         |
| ind Voids                                         |                |                    |                         |
| ransactions                                       |                |                    |                         |
| ion Items                                         |                |                    |                         |
| Dated Checks                                      |                |                    |                         |
| Reports                                           |                |                    |                         |
| action Audit Log                                  |                |                    |                         |
| em Reports                                        |                |                    |                         |
| ed Check File Processing Log                      |                |                    |                         |
| s                                                 | Select the     | ssued Check        | File Processing Log     |
| e Pay Assistance                                  | to validate    | the file import    | process.                |

#### Issued Items – Add New Item

| Exception Processing  |               |        |            |                    |            |
|-----------------------|---------------|--------|------------|--------------------|------------|
| Quick Exception Proce | essing        | _      |            |                    |            |
| Transaction Processin | ig            |        |            |                    |            |
| Review Checks         |               |        |            |                    |            |
| Submit Issued Check   | File          |        |            |                    |            |
| Add New Issued Chec   | k             |        |            |                    |            |
| Void a Check          |               |        |            |                    |            |
| Check Search          |               |        | Add Now    | Issued Check       |            |
| Reverse Positive Pay  |               |        | Add New    | Issued Check       |            |
| Paid Check Search     |               |        |            |                    |            |
| Transaction Reports   | Display Name: | 123456 | •          | Check Number:      |            |
| All Checks            | Amount:       |        |            | Issued Date:       | 09/02/2013 |
| Outstanding Issued (  | Devee         |        |            |                    |            |
| Daily Checks Issued S | Payee:        |        |            |                    |            |
| Paid Checks           |               |        |            |                    |            |
| Stops and Voids       |               |        | - Auto-Inc | ement Check Number |            |
| ACH Transactions      |               |        |            |                    |            |
| Exception Items       |               |        | A          | dd Check           |            |
| Stale Dated Checks    |               |        |            |                    |            |
| Audit Reports         | _             |        |            |                    |            |
| Transaction Audit Log | ]             | _      |            |                    |            |
| System Reports        |               |        |            |                    |            |
| Issued Check File Pro | cessing Log   |        |            |                    |            |
| Links                 |               |        |            |                    |            |
| Positive Pay Assistan | ice           |        |            |                    |            |
|                       |               |        |            |                    |            |
|                       |               |        |            |                    |            |
|                       |               |        |            |                    |            |

## **Exception Processing**

| Exception Pr | rocessing                          |                                                                                                |                             |
|--------------|------------------------------------|------------------------------------------------------------------------------------------------|-----------------------------|
| Quick Except | tion Processing                    |                                                                                                |                             |
| Transaction  | Processing                         |                                                                                                |                             |
| Review Chec  | cks                                |                                                                                                |                             |
| Submit Issue | ed Check File                      |                                                                                                |                             |
| Add New Iss  | sued Check                         |                                                                                                |                             |
| Void a Check | ·                                  |                                                                                                |                             |
|              | Quick Exce                         | eption Processing as of 09/02/2013                                                             |                             |
| splay Name:  |                                    | Processed Exceptions:                                                                          | (Count: 0) (Amount: \$0.00) |
| isplay Type: | Ref. David & 400 Brogstore         | Unprocessed Exceptions:                                                                        | (Count: 0) (Amount: \$0.00) |
|              | Hide exceptions already decisioned | Total Exceptions:                                                                              | (Count: 0) (Amount: \$0.00) |
|              | NOTE: Exceptions                   | Update<br>vill be given a decision of " <b>Pay</b> " if no decision has been made by 12:00 PM. |                             |
| Display N    | lame Paid Date Check #             | Amount Payee Exception Type Pay Return                                                         | Reason                      |
| Audit Report | ts<br>Audit Log                    |                                                                                                |                             |
| System Repo  | orts                               |                                                                                                |                             |
| Issued Check | k File Processing Log              | Exception Timeframe: Exceptions are a                                                          | available for               |
| 1 Jahr       |                                    | review at 8 AM and must be completed by                                                        | 12 PM.                      |
| LINKS        |                                    |                                                                                                |                             |

#### **Exception Processing - Checks**

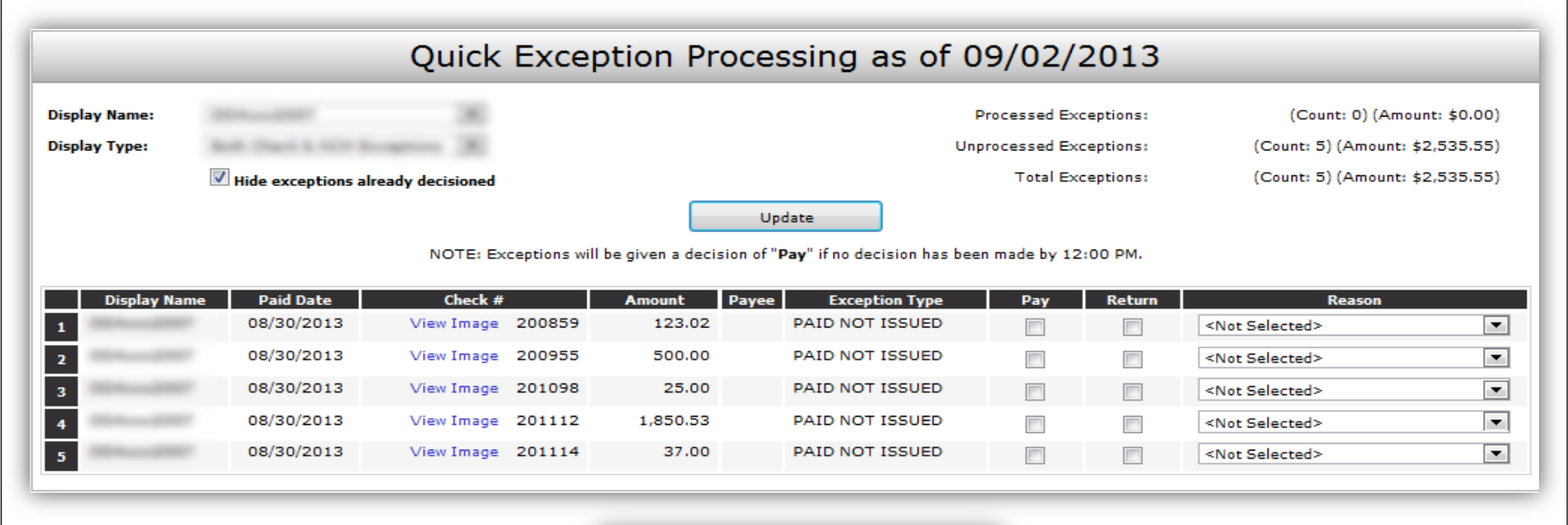

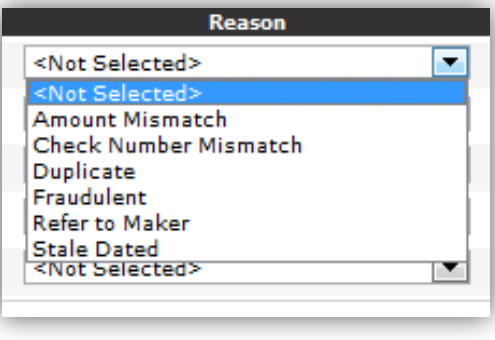

#### Check Return Reason List

### **Exception Processing - ACH**

| Quick Exception Processing as of 09/02/2013                                                                     |                       |            |                   |       |                                                |   |           |                                   |                                   |
|----------------------------------------------------------------------------------------------------|-----------------------|------------|-------------------|-------|------------------------------------------------|---|-----------|-----------------------------------|-----------------------------------|
| Display Name: <all> Processed Exceptions: (Count: 0) (Amount: \$0.00)</all>                                     |                       |            |                   |       |                                                |   |           |                                   |                                   |
|                                                                                                    | Unprocessed Exception |            |                   |       |                                                |   | ceptions: | (Count: 2) (Amount: \$163,784.69) |                                   |
|                                                                                                    | 🗹 Hide ex             | ceptions   | already decisione | d     |                                                |   | Total Ex  | ceptions:                         | (Count: 2) (Amount: \$163,784.69) |
| Update<br>NOTE: Exceptions will be given a decision of " <b>Pay</b> " if no decision has been made by 12:00 PM. |                       |            |                   |       |                                                |   |           |                                   |                                   |
| Display<br>Name                                                                                                 | Paid Date             | Check<br># | Amount            | Payee | Exception Type                                 |   | Pay       | Return                            | Reason                            |
| 1 =                                                                                                    | 08/30/2013            |            | 141,663.58        |       | BLOCKED TRANSACTION (<br>ACH ORIGINATION SETTL | • |           |                                   | <not selected=""></not>           |
| 2                                                                                                    | 08/30/2013            |            | 22,121.11         |       | BLOCKED TRANSACTION (                          | • |           |                                   | <not selected=""></not>           |

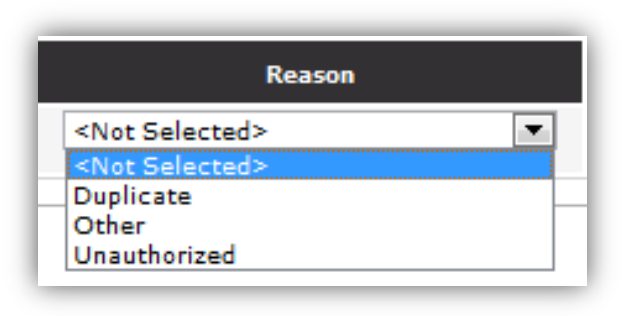

ACH Return Reason List

#### **Transaction Reports - Reconciliation**

- All Checks
- Outstanding Issued Checks
- Paid Checks
- Stops and Voids
- ACH Transactions: (If Applicable)
- Exception Items
- Stale Dated Checks
- Transaction Audit Log

#### **Transaction Reports - Continued**

|                                                                   | Outsta             | nding Issued Che             | cks          |             |                  |
|-------------------------------------------------------------------|--------------------|------------------------------|--------------|-------------|------------------|
| Client:                                                           | Baller Canada Tant |                              |              |             |                  |
| Display Name:                                                     | 100408             |                              |              |             |                  |
|                                                                   | Start              | End                          |              |             |                  |
| Issued Date:                                                      |                    |                              |              |             |                  |
| Input Date:                                                       |                    |                              |              |             |                  |
| As of Date:                                                       | 09/02/2013         |                              |              |             |                  |
| Issued Payee:                                                     |                    |                              |              |             |                  |
|                                                                   |                    |                              |              |             |                  |
|                                                                   |                    | Produce Report               |              |             |                  |
| n: The Commerce Bank Of Wa                                        | ashington          |                              |              | M           | onday, September |
| 6                                                                 |                    |                              |              |             | Go Bac           |
|                                                                   |                    | Outstanding Issued Checks (1 | )            |             |                  |
| Display Name                                                      | Check Number       | Check Amount                 | Payee        | Issued Date | Input Date       |
| 123456                                                            | 29789              | \$15.26 Re<br>\$15.26        | dlands Paint | 09/02/2013  | 09/02/2013       |
| ) Criteria:                                                       |                    |                              |              |             |                  |
| tefan Caruso Test<br>te: 09/02/2013<br>ate: 08/21/2013 - 09/02/20 | 113                |                              |              |             |                  |

#### Process a Void

| Quick Exception Processing      |               |
|---------------------------------|---------------|
| Transaction Processing          |               |
| Review Checks                   | Step 1. Ente  |
| Submit Issued Check File        |               |
| Add New Issued Check            | Display Name: |
| /oid a Check                    |               |
| Check Search                    | Check Number: |
| leverse Positive Pay Extract    | Check Amount: |
| Paid Check Search               |               |
| ransaction Reports              | Issued Date:  |
| All Checks                      |               |
| utstanding Issued Checks        |               |
| ily Checks Issued Summary       | Step 2. Click |
| aid Checks                      |               |
| tops and Voids                  |               |
| CH Transactions                 |               |
| xception Items                  |               |
| Stale Dated Checks              |               |
| Audit Reports                   | Step 3. Veri  |
| ransaction Audit Log            |               |
| ystem Reports                   |               |
| ssued Check File Processing Log |               |
| inks                            | Step 4. Clic  |
| Positive Pay Assistance         |               |

#### Void a Check r check information. • 123456 Insert the Check Number, amount and Issue date and click Find Matching Check. k the "Find Matching Check" button to find the check. Find Matching Check fy the check that will be voided. k the "Void Check" button to complete the void process. Void Check e: Voids are retained within the system for 90 days after an item has been voided.

#### Review

- Positive Pay is changing as of September 23<sup>rd</sup>, 2013.
- All Issued File Templates will be mapped to the new service.
- Exceptions must be resolved between 8 AM and 12 PM each day.

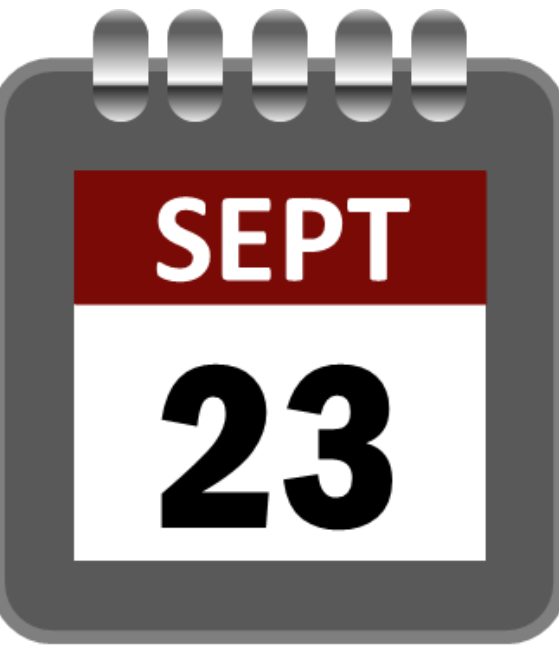

#### **Questions and Answers**

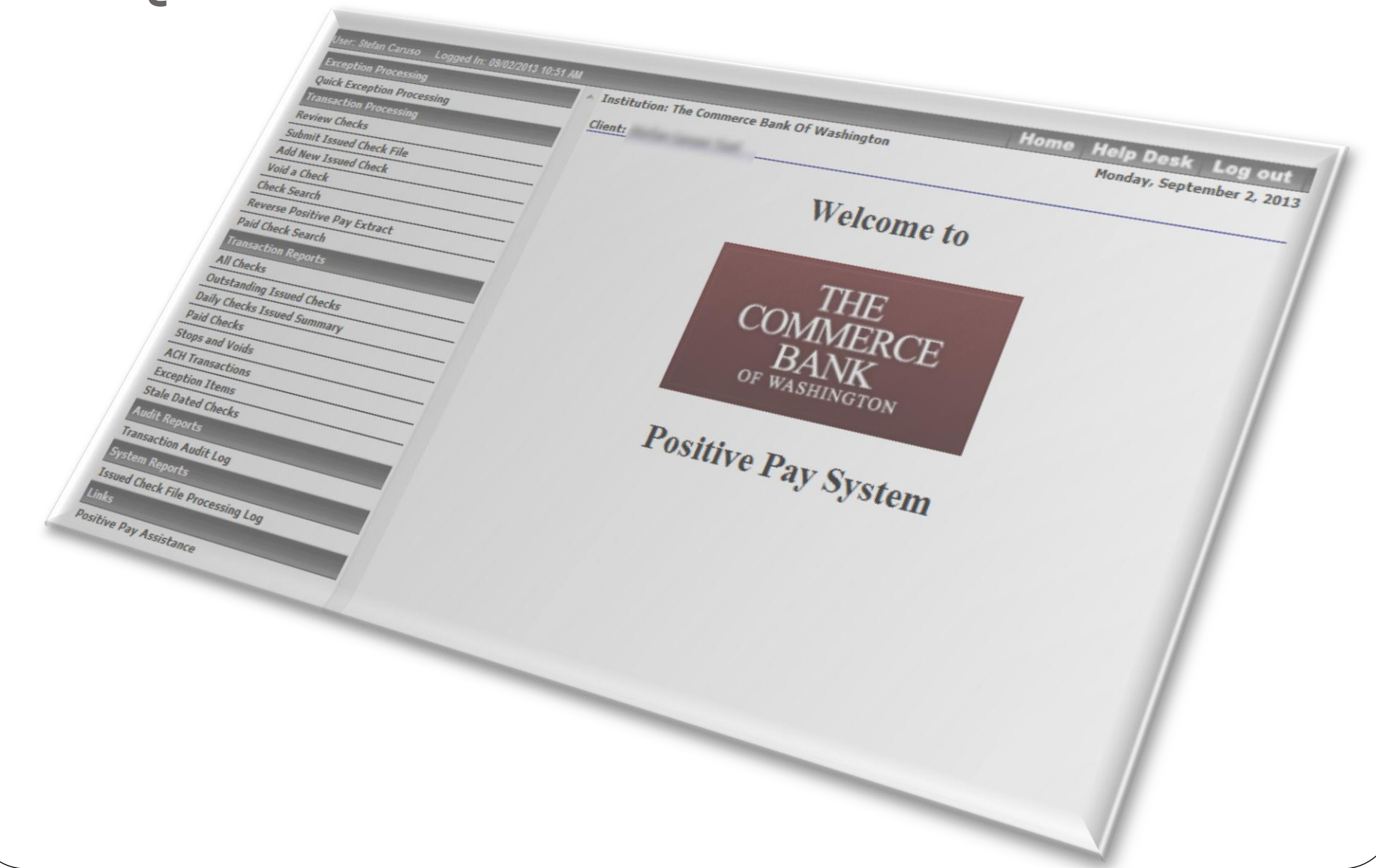

## Thank you!

Thank you for joining us today!

Please keep an eye on your email, slides, this recorded session and other information will be sent out soon.

For additional information please email:

CMOPS@tcbwa.com